DZIAŁ OPROGRAMOWANIA RIVER

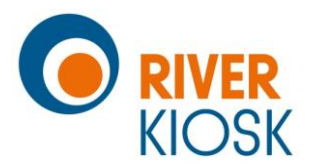

# Opis najnowszych zmian w programie diLustro

Listopad 2020 r.

RIVER KIOSK Sp. z o.o. Sp. K. Dział Oprogramowania 30-148 Kraków, ul. Lindego 2 tel. 12 638 66 55

Historia zmian w programie diLustro

1 | Strona

# Spis treści

| diLustro – wersja z 2020-11-02                    | 3 |
|---------------------------------------------------|---|
| Wirtualne gadżety. Wstawianie obrazków na zdjęcia | 3 |
| Nowe dll-e Canona w programie                     | 3 |
| Nowy mechanizm wysyłania na Facebook              | 3 |
| Rejestracja użytkownika programu                  | 3 |
| diLustro – wersja z 2019-11-20                    | 3 |
| Wysyłanie zdjęć przez SMS, na Facebook i na www   | 3 |
| Nowa skórka – "Wesele"                            | 4 |
| diLustro – wersja z 2019-09-11                    | 4 |
| Animacje w wersji Full HD                         | 4 |
| Pokazywanie podglądu z kamery internetowej        | 4 |
| Link do strony z instrukcją obsługi               | 4 |
| diLustro – wersja z 2019-01-04                    | 4 |
| Wybór "skórki" dla programu                       | 4 |
| diLustro – wersja z 2018-12-20                    | 5 |
| Help w module administracyjnym                    | 5 |
| Wysyłanie maili z linkiem do zrobionego zdjęcia   | 5 |
| Współpraca z kamerą internetową                   | 5 |

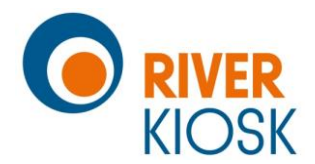

# diLustro - wersja z 2020-11-02

# Wirtualne gadżety. Wstawianie obrazków na zdjęcia.

W czasie pandemii używanie na imprezach normalnych gadżetów typu: peruki, okulary, kapelusze itp. jest niewskazane. Zamiast nich można teraz w programie używać gadżetów wirtualnych czyli obrazków wstawianych na zrobione zdjęcia. Do programu dołożono przykładowy zestaw takich wirtualnych gadżetów/obrazków. Zestaw ten można w łatwy sposób poszerzyć o własne gadżety/obrazki.

#### Nowe dll-e Canona w programie

W sprzedaży pojawiły się nowe modele aparatów Canon EOS, które nie były poprawnie obsługiwane przez diLustro, np. EOS 250D. Canon opublikował nowe dll-e dla tych modeli. Są one zawarte w nowej instalacji programu diLustro.

## Nowy mechanizm wysyłania na Facebook

W programie wprowadzono nowy mechanizm publikowania zdjęć na Facebook-u korzystający z przeglądarki internetowej MS Edge - dotychczasowy bazujący na Internet Explorerze w wyniku zmian wprowadzonych przez Microsoft i Facebook nie działał poprawnie.

## Rejestracja użytkownika programu

W module administracyjnym dodano mechanizm pozwalający dokonać rejestracji użytkownika programu. Rejestracja taka jest konieczna w celu sprawdzenia świadczeń gwarancyjnych. Nie muszą się rejestrować Ci którzy kupili program bezpośrednio w firmie River Kiosk, gdyż zostali już zarejestrowani w momencie zakupu.

# diLustro – wersja z 2019-11-20

## Wysyłanie zdjęć przez SMS, na Facebook i na www

W nowej wersji programu oprócz drukowania zdjęcia i wysyłania go mailem możliwe są nowe akcje:

- wysyłanie linka do zdjęcia przez SMS
- publikowanie linka do zdjęcia na Facebook-u
- wysyłanie zdjęcia na serwer www

Program musi mieć dostęp do internetu w innym przypadku powysze akcje nie będą poprawnie działały.

Historia zmian w programie diLustro

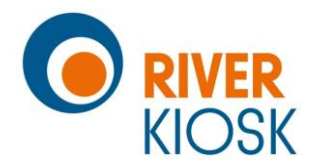

# Nowa skórka – "Wesele"

Do programu dodano kolejną skórkę – tym razem o tematyce "wesele". Skórka ta nie jest zawarta w instalacji programu. Można ją uzyskać w River i wkopiować do katalogu z programem.

# diLustro – wersja z 2019-09-11

## Animacje w wersji Full HD

Aby program działał poprawnie również na starszych komputerach, np. z Windows 7 instalacja programu zawierała animacje o wymiarach klatki 540x960 pikseli. W celu poprawy jakości animacji wyświetlanych pod Windows 10 w instalacji znalazły się filmy o wymiarach klatki jak pionowy full HD, czyli 1080x1920 pikseli. Program z takimi animacjami powinien poprawnie działać z aktualnym Internet Explorer 11. Może natomiast nie działać na starszych systemach operacyjnych lub ze starszym Internet Explorerem.

## Pokazywanie podglądu z kamery internetowej

Po ustawieniu w pliku *config.ini* odpowiednich opcji konfiguracyjnych program może pokazywać na oknie odliczania podgląd z kamery internetowej.

Uwaga, funkcja ta działa wyłącznie z kamerą internetową - nie działa z aparatami Canon EOS.

## Link do strony z instrukcją obsługi

W module administracyjnym diLustroAdmin na zakładce O programie dodano link do strony www z instrukcją obsługi.

# diLustro – wersja z 2019-01-04

#### Wybór "skórki" dla programu

W module administracyjnym diLustroAdmin na zakładce Szybki start/Ogólne dodano nową opcję konfiguracyjną – Skórka. Opcja ta pozwala w byskawiczny sposb wybrać skórkę dla okien programu, tj. zmienić ich wygląd poprzez zastosowanie innego zestawu teł wideo i przycisków. Skórkę w prosty sposb wybiera się z listy dostpnych skórek. To ile jest pozycji na tej liście zależy od tego ile zainstalowano skórek dla programu.

W instalacji programu zawarta jest tylko jedna skórka o nazwie "demo". Skórka ta zawiera standardowe tła wideo z nałożonym znakiem wodnym wersji demonstracyjnej. W chwili obecnej w River można uzyskać dwie dodatkowe skórki o nazwach "river" i "pierwsza". Skórka "river" zawiera standardowe tła wideo, ale bez znaku wodnego. Skórka "pierwsza" zawiera tła wideo, które były stosowane w pierwszej wersji programu. Tła te również nie mają nałożonego znaku wodnego. W celu otrzymania i zainstalowania dodatkowych skórek należy wykonać następujące kroki:

Historia zmian w programie diLustro

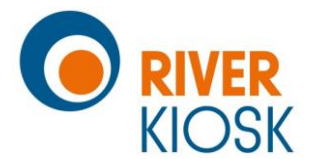

- skontaktować się z działem sprzedaży oprogramowania River w celu uzyskania dodatkowych skórek dla programu diLustro

- River udostępni do pobrania plik zip zawierający pliki danej skórki.

Plik ten trzeba będzie pobrać, zapisać, np. na pulpicie i rozpakować. Otrzymany po rozpakowaniu zip-a katalog patterns należy wkopiować do katalogu programu diLustro nadpisując w razie potrzeby starsze pliki i katalogi. Po tym można już uruchomić moduł administracyjny diLustroAdmin i wybrać nową skórkę do używania na oknach programu.

# diLustro – wersja z 2018-12-20

# Help w module administracyjnym

Przygotowano plik pomocy kontekstowej dla modułu administracyjnego diLustroAdmin.

# Wysyłanie maili z linkiem do zrobionego zdjęcia

Nowa wersja programu oprócz drukowania zdjęć pozwala dodatkowo na wysyłanie maili z linkiem do zrobionego zdjęcia. Drukowanie jest akcją obowiązkową, nie może zostać wyłączone. Wysyłanie maili jest akcją dodatkową - może zostać włączone lub wyłączone w ustawieniach programu.

Wysyłanie maili może być realizowane z własnego serwera SMTP i konta poczty elektronicznej. Wystarczy wpisać odpowiednie parametry w module administracyjnym i program użyje właśnie tego serwera i konta. Jeśli parametry nie zostaną wpisane program będzie używał domyślnego serwera konta należącego do producenta programu. Oprócz tego w module administracyjnym można dodatkowo zdefiniować nazwę nadawcy maili i temat wysyłanych wiadomości.

Przed użyciem swojego konta pocztowego należy sprawdzić warunki jego stosowania określone przez dostawcę usługi i limity dotyczące wysyłanych wiadomości. Niektóre, szczególnie darmowe, konta mają limity, które mogą bardzo utrudnić ich stosowanie w programie diLustro

## Współpraca z kamerą internetową

Do tej pory program mógł robić zdjęcia tylko za pomocą aparatów Canon EOS. Nowa wersja współpracuje dodatkowo z kamerami internetowymi. Wybór rodzaju urządzenia, które ma być używane do robienia zdjęć przeprowadza się w module administracyjnym zaznaczając odpowiednią opcję.

Po zmianie urządzenia należy zrestartować program. W przypadku wyboru kamery przed restartem należy przejść na zakładkę Szybki start/Kamera i za pomocą listy związanej z polem Wideo wybrać kamerę oraz określić tryb jej pracy za pomocą listy związanej z polem Tryb wideo.

Historia zmian w programie diLustro